Главная | Организация обучения | Календарь | Создание расписания

# Создание расписания

Раздел **«Создание расписания»** предназначен для формирования расписания уроков на весь год. В качестве исходной информации используются учебные планы (УП), учебные группы и прикрепленные к ним учащиеся и учителя.

Для работы с расписанием в главном системном меню выберите **«Календарь** → **Создание расписания»** (рис.1).

| Организация обучения                        |                                                     |                                                                               |
|---------------------------------------------|-----------------------------------------------------|-------------------------------------------------------------------------------|
| Q Введите название раздела                  |                                                     |                                                                               |
| Календарь ④                                 | Журналы (4) к                                       | Дополнительно (5) и <sup>я</sup>                                              |
| Новый вид<br>Дистанционные                  | Общее образование<br>Д Журналы классов, групп       | <ul> <li>Печать аттестатов</li> <li>Отчеты новый вид</li> </ul>               |
| териоды<br>Управление<br>заменами новый вид | Дополнительное образование<br>Д Журналы объединений | <ul> <li>Академическая задолженность</li> <li>Выбор поставщика ВКС</li> </ul> |
| + Создание новый вид расписания             | Внеурочная деятельность<br>Д Журналы групп          | 🔗 ЕАИС ОКО                                                                    |
|                                             | Другое<br>😂 Управление отметками и ДЗ               |                                                                               |

Рисунок 1. Переход в раздел «Создание расписания»

Откроется страница создания расписания (рис.2).

| 08 16.10 - 22.10                      | < 3     | По учителям По к                    | лассам    | Г     | То каб | бинета | M     | 0     | Вонк  | и ~   | 8     | Ко    | пирон | вать ( | распи | сание | 9     | Выг   | рузка | pacr  | исан  | ия 🗸          | •     |
|---------------------------------------|---------|-------------------------------------|-----------|-------|--------|--------|-------|-------|-------|-------|-------|-------|-------|--------|-------|-------|-------|-------|-------|-------|-------|---------------|-------|
| Недели                                | 4       | Здание                              | Ĵ         | )     |        |        |       | Поне  | делы  | ник 1 | 6.10  |       |       |        |       |       |       | (     | 6)    | Вт    | орнию | < <b>17.1</b> | 0     |
| Q Поиск по да                         | ате     | Предмет<br>География                | ~         | 1     | 2      | 3      | 4     | 5     | 6     | 7     | 8     | 9     | 10    | 11     | 12    | 1     | 2     | 3     | 4     | 5     | 6     | 7             | 8     |
| 02.10 - 08.10                         | .2      | Список учителей                     |           | 08:30 | 09:35  | 10:40  | 11:45 | 12:40 | 13:45 | 14:50 | 15:55 | 17:00 | 18:00 | 19:00  | 20:00 | 08:30 | 09:35 | 10:40 | 11:45 | 12:40 | 13:45 | 14:50         | 15:55 |
| 09.10 - 15.10                         | 07      | Manageneral Topprovi<br>Transformer | 6/7<br>ч. |       |        | 11-Б   |       |       |       |       |       |       |       |        | Б     | 11-Б  |       |       |       |       |       |               |       |
| 43/56 часов                           |         | География 11-Б 💻                    |           |       |        |        |       |       |       |       |       |       |       |        | "     |       |       |       |       |       |       |               |       |
| <b>16.10 - 22.10</b><br>100/157 часов | 08<br>前 |                                     |           |       |        |        |       |       |       |       |       |       |       |        |       |       |       |       |       |       |       |               |       |

Рисунок 2. Расписание

На данной странице у вас есть возможность:

- 1 воспользоваться поисковой строкой;
- 2 выбрать или отчистить неделю расписания;

- 3 выбрать режим работы с расписанием;
- 4 выбрать здание школы;
- 5 выбрать предмет;
- 6 выбрать учителя и его группы по предмету;
- 7 выбрать расписание звонков в здании;
- 8 скопировать расписание;
- 9 выгрузить расписание расширенное или по параллели;
- 10 просмотреть дату урока;
- 11 просмотреть время начала каждого урока по выбранному расписанию звонков;
- 12 выбрать дату и время урока для группы.

Рассмотрим работу в разных режимах.

## Работа с расписанием в режиме «По учителям»

Режим работы «По учителям» открывается при переходе в раздел по умолчанию (рис.2).

Для создания расписания на неделю необходимо выбрать (рис.3):

- неделю, на которую будет создаваться расписание;
- здание школы и предмет.

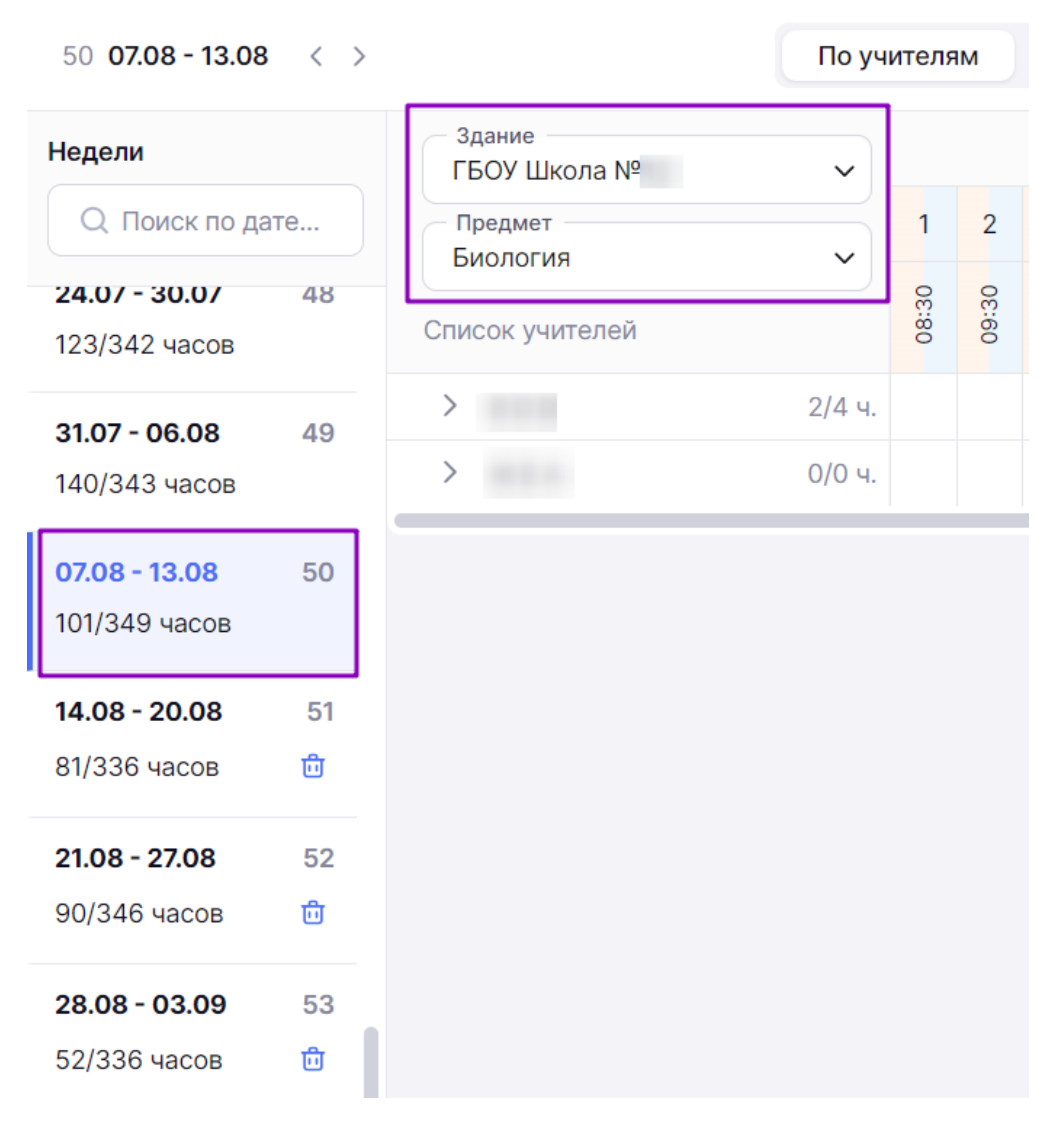

Рисунок 3. Выбор параметров для создания расписания

Под интервалами дат для каждой недели выводится дробное число (рис.3):

- первое значение это количество уроков, фактически добавленных в расписание;
- второе значение это общее количество часов, запланированных на эту неделю.

Второе значение может быть больше первого значения в нескольких случаях. Если после создания расписания были внесены изменения в план, или при использовании функционала **«перенос учебных дней»**.

После выбора недели, здания и предмета откроется информация об учителях, которые ведут выбранный предмет в здании (рис.4).

|                        | По уч  | ителя | м     | П     | о кла | ссам   |       | По ка | абине | там   |       |
|------------------------|--------|-------|-------|-------|-------|--------|-------|-------|-------|-------|-------|
| Здание<br>ГБОУ Школа № | ~      |       |       |       | Поне  | едельн | ник С | 7.08  |       |       |       |
| Предмет<br>Биология    | ~      | 1     | 2     | 3     | 4     | 5      | 6     | 7     | 8     | 9     | 10    |
| Список учителей        |        | 08:30 | 08:30 | 10:30 | 11:30 | 12:20  | 13:20 | 14:20 | 15:10 | 16:00 | 16:50 |
| >                      | 2/4 ч. |       |       |       |       | 8-K    |       |       |       |       |       |
| >                      | 0/0 ч. |       |       |       |       |        |       |       |       |       |       |

Рисунок 4. Учителя по предмету

Справа от фамилии учителя отображен счетчик количества назначенных и запланированных уроков (рис.4):

- число до косой черты означает количество уроков, которые уже назначены в расписании для этого учителя;
- число после косой черты означает общее количество уроков, запланированных для этого учителя по всем группам.

На пересечении фамилии учителя и урока, если урок уже назначен, отображается класс / группа, либо только параллель, если это метагруппа.

Для добавления урока для класса (группы) на определенное время выполните следующие действия:

1. Нажмите на пиктограмму «**Стрелка вправо**» слева от фамилии учителя (рис.5). В результате раскроется список всех групп, подгрупп и метагрупп, прикрепленных к этому учителю.

| С Здание             | ~         |       |       |       |       | Поне  | делы  | ник 1 | 6.10  |       |       |       |       |
|----------------------|-----------|-------|-------|-------|-------|-------|-------|-------|-------|-------|-------|-------|-------|
| Предмет<br>География | ~         | 1     | 2     | 3     | 4     | 5     | 6     | 7     | 8     | 9     | 10    | 11    | 12    |
| Список учителей      |           | 08:30 | 09:35 | 10:40 | 11:45 | 12:40 | 13:45 | 14:50 | 15:55 | 17:00 | 18:00 | 19:00 | 20:00 |
| >                    | 6/7<br>ч. |       |       | 11-Б  |       |       |       |       |       |       |       |       |       |

Рисунок 5. Раскрытие списка групп и метагрупп

2. Нажмите на ячейку на пересечении группы и урока. Появится отметка о назначении урока (рис.6).

| Здание          | ~         |       |       |       |       | Поне  | делы  | ник 1 | 6.10  |       |       |       |       |       |       |       |       | Вт    | орни  | k <b>17.</b> 1 | 0     |
|-----------------|-----------|-------|-------|-------|-------|-------|-------|-------|-------|-------|-------|-------|-------|-------|-------|-------|-------|-------|-------|----------------|-------|
| Предмет         | ~         | 1     | 2     | 3     | 4     | 5     | 6     | 7     | 8     | 9     | 10    | 11    | 12    | 1     | 2     | 3     | 4     | 5     | 6     | 7              | 8     |
| Список учителей | •         | 08:30 | 09:35 | 10:40 | 11:45 | 12:40 | 13:45 | 14:50 | 15:55 | 17:00 | 18:00 | 19:00 | 20:00 | 08:30 | 09:35 | 10:40 | 11:45 | 12:40 | 13:45 | 14:50          | 15:55 |
| ~               | 6/7<br>ч. |       |       | 11-Б  |       |       |       |       |       |       |       |       |       | 11-Б  |       |       |       |       |       |                |       |
| География 11-Б  | •••••     |       |       |       |       |       |       |       |       |       |       |       |       |       | ]     |       |       |       |       |                |       |

Рисунок 6. Назначение урока для группы

**Обратите внимание!** Система учитывает возможное пересечение времени занятий для учащихся и учителей. Если назначение урока для выбранной группы невозможно, система выведет специальную отметку (рис.7).

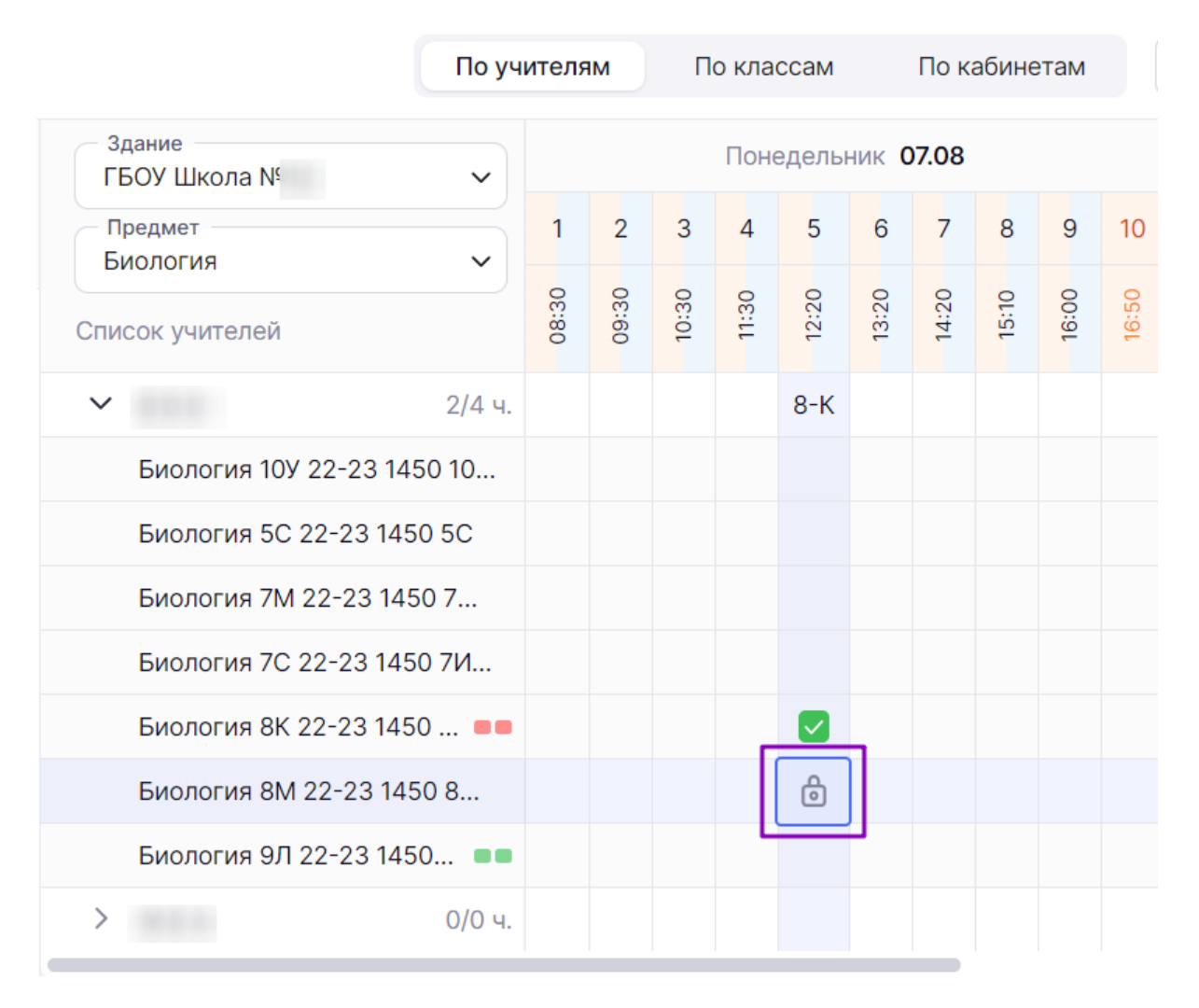

Рисунок 7. Отметка о невозможности назначить урок

При двойном нажатии на отметку урока откроется окно, где у вас есть возможность (рис.8):

1 — отменить урок, нажав на кнопку «Отменить урок»;

2 — изменить группу, выбрав нужную из списка;

3 — изменить здание или кабинет, раскрыв блок «Кабинет учителя» или «Другой кабинет» и выбрав нужные значения;

4 — изменить технологию урока, раскрыв блок «Технология урока».

| Здание<br>ГБОУ Школа №     | ~        |       |       |       | Поне  | едельни | Понедельник 07.08.2023 в 10:30 🕕 🛅 Отменить урок 🗙            |
|----------------------------|----------|-------|-------|-------|-------|---------|---------------------------------------------------------------|
| Предмет                    |          | 1     | 2     | 3     | 4     | 5 2     | <b>Founda</b>                                                 |
| Список учителей            | <b>*</b> | 08:30 | 06:30 | 10:30 | 11:30 | 12:20   | Биология 9Л 22-23 1450 9ЕЛВГ Понедельник 07.08.2023 в 10:30   |
| ✓ 3/                       | /4 ч.    |       |       | 9-Л   |       | 8-K     | Биология 10У 22-23 1450 10 Учитель                            |
| Биология 10У 22-23 1450 10 | 0        |       |       |       |       |         | Биология 5C 22-23 1450 5C                                     |
| Биология 5С 22-23 1450 50  | 2        |       |       |       |       |         | Биология 7М 22-23 1450 7М 9-Л                                 |
| Биология 7М 22-23 1450 7.  |          |       |       |       |       |         | п                                                             |
| Биология 7С 22-23 1450 7И  | 1        |       |       |       |       |         | Биология 7С 22-23 1450 Предмет<br>7ИКОСЯ Биология             |
| Биология 8К 22-23 1450     |          |       |       |       |       |         | Биология 8К 22-23 1450                                        |
| Биология 8М 22-23 1450 8.  |          |       |       |       |       |         | 8АБКЛ Учащихся<br>3                                           |
| Биология 9Л 22-23 1450     |          |       |       |       |       |         | Биология 8М 22-23 1450 8М                                     |
| > 0/                       | /0 ч.    |       |       |       |       |         | Биология 9Л 22-23 1450     Биология 9Л 22-23 1450             |
|                            |          |       |       |       |       |         | 9ЕЛВГ<br>Кабинет                                              |
|                            |          |       |       |       |       | 3       | Кабинет учителя                                               |
|                            |          |       |       |       |       |         |                                                               |
|                            |          |       |       |       |       |         | <ul> <li>Биология, 501 ГБОУ Школа</li> <li>З0 чел.</li> </ul> |
|                            |          |       |       |       |       |         |                                                               |
|                            |          |       |       |       |       |         | Другой кабинет<br>Биология, 501, ГБОУ Школа №12               |
|                            |          |       |       |       |       |         | Другой кабинет                                                |
|                            |          |       |       |       |       |         | Здание                                                        |
|                            |          |       |       |       |       |         | ГБОУ ШКОЛА №                                                  |
|                            |          |       |       |       |       |         | Биология ~                                                    |
|                            |          |       |       |       |       | 4       | Общегородская площадка                                        |
|                            |          |       |       |       |       |         | Технология урока<br>Очная                                     |
|                            |          |       |       |       |       |         | • Очный                                                       |
|                            |          |       |       |       |       |         | Дистанционный                                                 |
|                            |          |       |       |       |       |         | Электронный                                                   |

Рисунок 8. Действия с добавленным уроком

Также в окне вы можете ознакомиться с информацией об уроке:

- когда запланирован урок (день недели, дата, время);
- учитель, ведущий урок;
- класс или группа;
- предмет;
- количество учащихся в группе;
- здание, кабинет и вместимость помещения.

### Возможны следующие варианты обозначения уроков (рис.9):

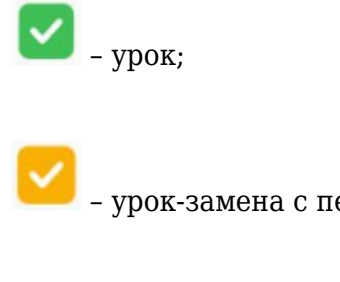

- урок-замена с переносом в другое здание;

🗕 – урок-замена;

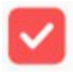

- урок с сокращением количества часов в учебном плане.

| _ Здание         |       | Пон   | едель | ыник  | 16.10 |       |       |          |       |       |       |       |       | Вт    | орни  | к <b>17.</b> 1 | 0     |       |
|------------------|-------|-------|-------|-------|-------|-------|-------|----------|-------|-------|-------|-------|-------|-------|-------|----------------|-------|-------|
| Предмет          | 4     | 5     | 6     | 7     | 8     | 9     | 10    | 11       | 12    | 1     | 2     | 3     | 4     | 5     | 6     | 7              | 8     | 9     |
| Список учителей  | 11:45 | 12:40 | 13:45 | 14:50 | 15:55 | 17:00 | 18:00 | 19:00    | 20:00 | 08:30 | 09:35 | 10:40 | 11:45 | 12:40 | 13:45 | 14:50          | 15:55 | 17:00 |
| ✓ 1/0 ч          |       |       |       |       |       |       |       | 11-Б     |       |       |       |       | 11-Б  |       |       |                |       |       |
| Биология 11-Б УП | 1     |       |       |       |       |       |       | <u>~</u> |       |       |       |       |       |       |       |                |       |       |
| ∨ 0/0 ч          |       |       |       |       |       |       |       | 11-Б     |       |       |       |       | 11-Б  |       |       |                |       |       |
| Биология 11-Б УП |       |       |       |       |       |       |       |          |       |       |       |       |       |       |       |                |       |       |
| ∨ 0/0 ч          |       |       |       |       |       |       |       | 11-Б     |       |       |       |       | 11-Б  |       |       |                |       |       |
| Биология 11-Б УП |       |       |       |       |       |       |       |          |       |       |       |       |       |       |       |                |       |       |

Рисунок 9. Обозначения уроков в расписании

После добавления урока автоматически пересчитывается количество часов занятости преподавателя и группы по предмету. Количество часов на группу отображается рядом с ее названием в виде цветовых маркеров (рис.10):

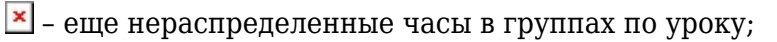

- часы, которые уже распределены по урокам.

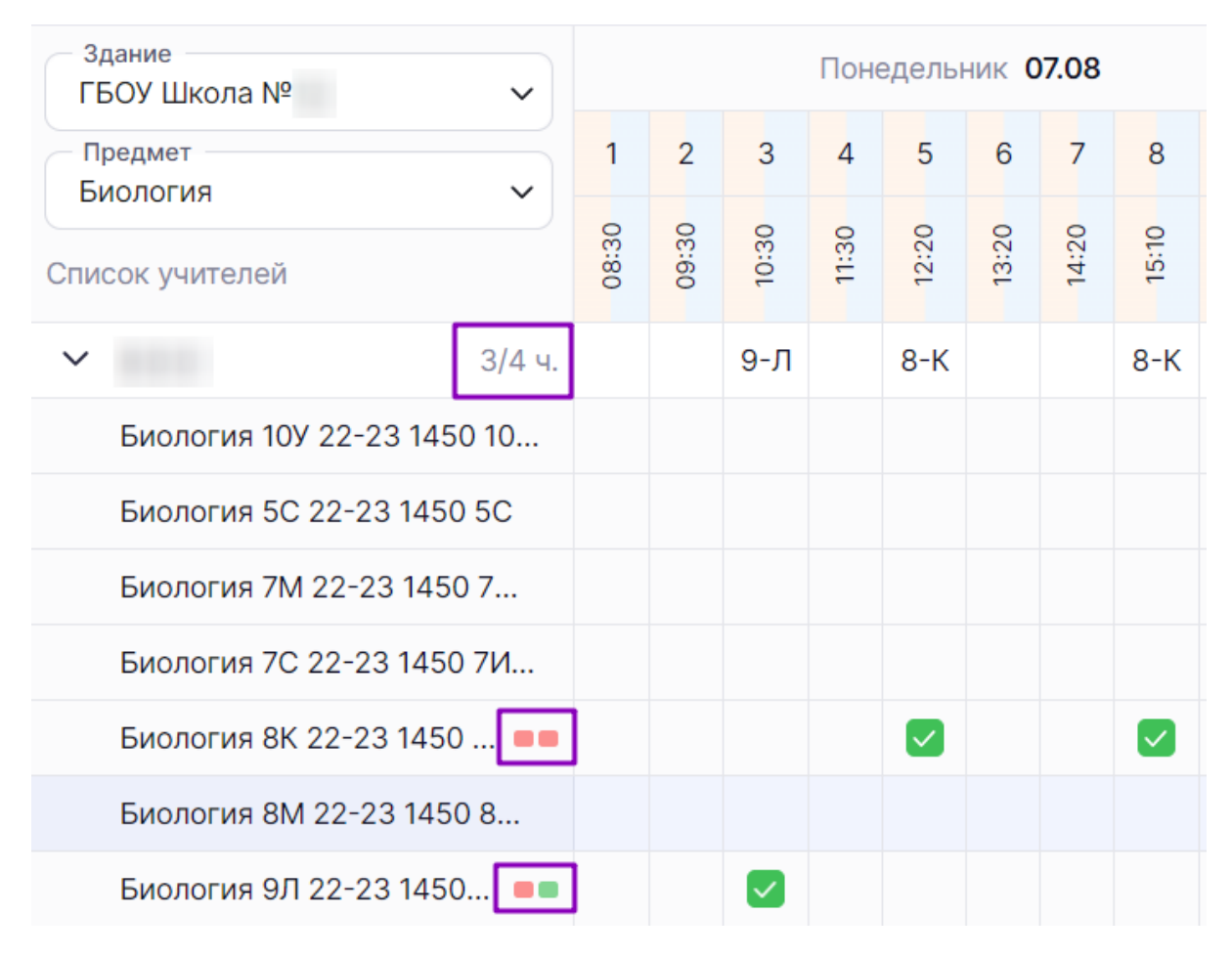

Рисунок 10. Количество распределенных и нераспределенных часов

**Обратите внимание!** Можно удалить только отмененные уроки в ячейках, выделенных серым цветом, так как данный учитель уже отвязан от группы. В случае удаления урока, содержащего отметки, отметки будут удалены из журнала. Отметки можно будет восстановить, используя функциональные возможности раздела «Все оценки» (рис.11) в прежней версии электронного журнала. Данная информация актуальна, когда меняется учитель в середине учебного года.

| Общее образован | ие Допс   | олнительное | е образован | ие Внеурочная деятельность                            | Дополнительно                                                                              |
|-----------------|-----------|-------------|-------------|-------------------------------------------------------|--------------------------------------------------------------------------------------------|
| 🛗 Календарь     |           | *           | 🖹 Ле        | Пользователи                                          | Администрирование >                                                                        |
| < Окт           | ябрь 2023 | >           |             | Логирование<br>Все ДЗ                                 | Внешние ссылки ><br>04.10.2023<br>новость123                                               |
| ПН ВТ СР        | ЧТ ПТ СБ  | 5 BC        |             | Перенос аттестационных оценок<br>Выбор поставщика ВКС | 04.10.2023                                                                                 |
| 2 3 4           | 5 6 7     | кр<br>8     |             | овторновторович неделију                              | учителя и школьники получили доступ к новым<br>функциям в коммуникационном сервисе «Сферум |

Рисунок 11. Переход в раздел «Все оценки»

По умолчанию при создании расписания в режиме работы «**По учителям**» представлено каждое созданное в справочнике «**Режим пребывания**» расписание звонков, которое привязано к выбранному зданию. Выбирая нужное расписание звонков, убираются или

## добавляются в расписание учителей графики режимов пребывания (рис.12).

|                        | По уч  | ителям | 1     | По    | класс | сам   | Γ     | іо каби                                                                                                    | инетам | Λ     | 3     | вонки     | 1 ~ |   | Коп   | иров  | ать р | аспис | сание |       |
|------------------------|--------|--------|-------|-------|-------|-------|-------|----------------------------------------------------------------------------------------------------|--------|-------|-------|-----------|-----|---|-------|-------|-------|-------|-------|-------|
| Здание<br>ГБОУ Школа № | ~      |        |       |       | Поне  | еделы | ник ( | Dec                                                                                                    |        |       | DOLIN |           |     | ~ | Вт    | орни  | к 08. | .08   |       |       |
| Предмет<br>Биология    | ~      | 1      | 2     | 3     | 4     | 5     | 6     |                                                                                                    | • 7N   | л Чон | гарск | ов<br>кий |     | ^ | 4     | 5     | 6     | 7     | 8     | 9     |
| Список учителей        |        | 08:30  | 08:30 | 10:30 | 11:30 | 12:20 | 13:20 | <ul> <li>Image: A start of the start of the start of</li></ul> | • 5-   | 1140  | нгарс | кий       |     |   | 00.11 | 12:20 | 13:20 | 14:20 | 15:10 | 16:00 |
| >                      | 5/4 ч. | 7-M    |       | 9-Л   |       | 8-K   |       | 9-Л                                                                                                    | 8-K    |       |       |           |     |   |       |       |       |       |       |       |
| >                      | 0/0 ч. |        |       |       |       |       |       |                                                                                                    |        |       |       |           |     |   |       |       |       |       |       |       |

Рисунок 12. Расписание учебных занятий и звонков согласно режиму пребывания

## Работа с расписанием в режиме «По классам»

Для начала работы в режиме **«По классам»** нажмите на кнопку **«По классам»** в верхнем меню (рис.13). Выберите нужную неделю, уровень образования, параллель и класс. Отобразится расписание по заданным параметрам.

| 50 <b>07.08 - 13.08</b>               | < >      |             |         |         | По учителям                    | По клас | сам По кабинетам           |       | Копировать расписание                | В     | ыгрузка расписания 🗸 |
|---------------------------------------|----------|-------------|---------|---------|--------------------------------|---------|----------------------------|-------|--------------------------------------|-------|----------------------|
| Недели                                |          | - Ypo<br>OC | овень ( | образов | ания Параллель                 | ~       | Класс<br>9-Г - <b>9-</b> Г |       |                                      |       | 0                    |
| Q Поиск по да                         | ате      |             |         |         | Пн 07.08                       |         | BT <b>08.08</b>            |       | Cp <b>09.08</b>                      |       | Чт <b>10.08</b>      |
| <b>24.07 - 30.07</b>                  | 48       | 9-Г         | 1       | 08:30   | Литература                     | 08:30   | Русский язык               | 08:30 |                                      | 08:30 |                      |
| 31.07 - 06.08                         | 49       |             | 2       | 09:30   |                                | 09:30   |                            | 09:30 | Математика                           | 09:30 | Математика           |
| 140/343 часов                         |          |             | 3       | 10:30   |                                | 10:30   |                            | 10:30 | Русский язык                         | 10:30 |                      |
| <b>07.08 - 13.08</b><br>101/349 часов | 50       |             | 4       | 11:30   |                                | 11:30   |                            | 11:30 |                                      | 11:30 |                      |
| <b>14.08 - 20.08</b><br>81/336 часов  | 51<br>បា |             | 5       | 12:20   | Родная литература<br>(русская) | 12:20   |                            | 12:20 | Актуальные вопросы<br>обществознания | 12:20 |                      |
| <b>21.08 - 27.08</b><br>90/346 часов  | 52<br>団  |             | 6       | 13:20   | Родной язык (русский)          | 13:20   | Математика                 | 13:20 |                                      | 13:20 | Математика           |

Рисунок 13. Выбор режима работы «По классам»

На данной странице можно:

- добавить урок для класса или группы;
- удалить урок;

- ознакомиться с основными обозначениями, нажав на пиктограмму «Справка» 🕐;
- копировать расписание на определенные дни или недели;
- просмотреть возможные изменения расписания;
- выгрузить расширенное расписание или по параллелям.

### Обратите внимание! Удалить урок можно только на текущую или будущую недели.

Для добавления урока нажмите на выбранную ячейку в расписании. В открывшемся окне выберите нужную группу, нажав на кружок слева от названия группы (рис.14).

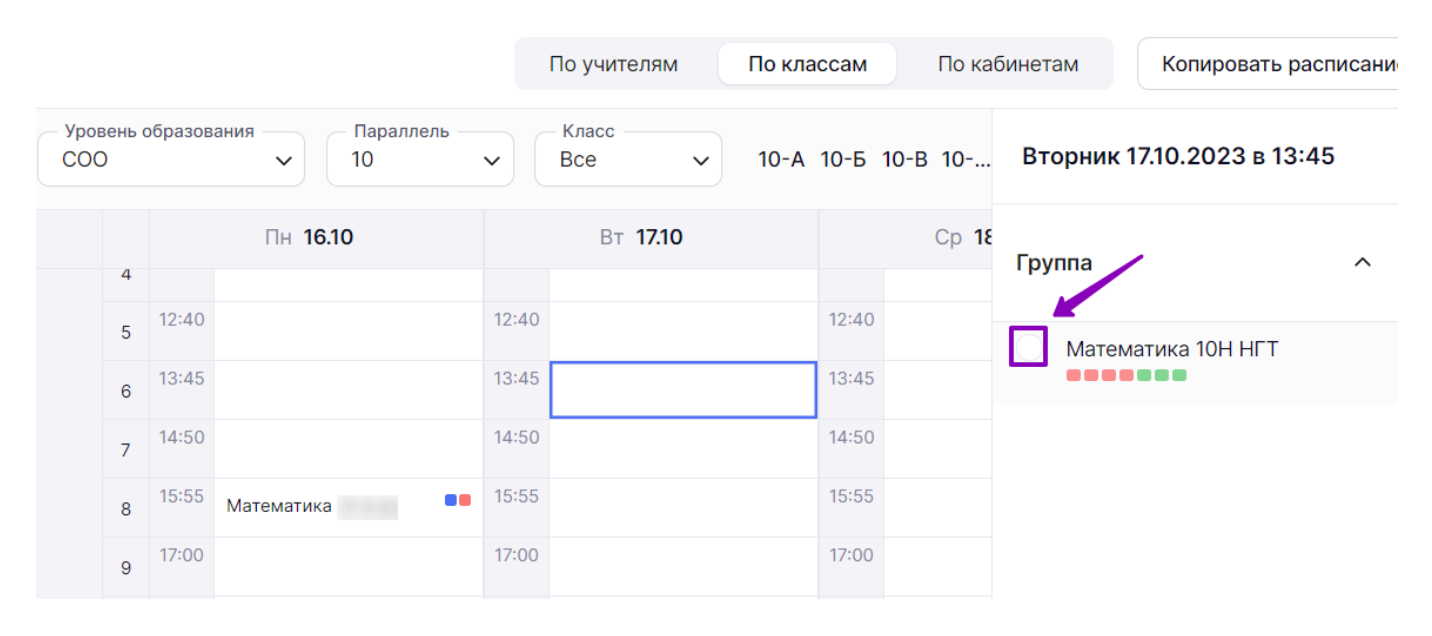

Рисунок 14. Назначение класса на определенное время

Урок добавлен. Информация об уроке будет добавлена автоматически.

## Основные обозначения в расписании (рис.15):

- 🖵 электронный урок;
- 며 дистанционный урок;
  - 🗕 замена урока;
- 📕 отмена урока;

- учитель уволен или отвязан от группы, а также превышение количества уроков, заложенных в учебном плане.

|             |             |         |                  |          |       | По учителям     | По кла | ссам    |
|-------------|-------------|---------|------------------|----------|-------|-----------------|--------|---------|
| Vpoe<br>COC | зень (<br>) | образов | ания Пар<br>• 10 | аллель — | •     | Класс<br>Все 🗸  | 10-A   | 10-Б 10 |
|             |             |         | Пн <b>16.10</b>  |          |       | BT <b>17.10</b> |        |         |
|             | 4           | 11:45   | Биология (       | Ģ        | 11:45 |                 |        | 11:45   |
|             | 5           | 12:40   |                  |          | 12:40 |                 |        | 12:40   |
|             | 6           | 13:45   |                  |          | 13:45 | Биология ( )    | •      | 13:45   |
|             | 7           | 14:50   |                  |          | 14:50 |                 |        | 14:50   |
|             | 8           | 15:55   | Математика (     | ) •      | 15:55 |                 |        | 15:55   |
|             | 9           | 17:00   |                  |          | 17:00 | Биология (      |        | 17:00   |
|             | 10          | 18:00   |                  |          | 18:00 |                 |        | 18:00   |
|             | 11          | 19:00   |                  |          | 19:00 |                 |        | 19:00   |
|             | 12          | 20:00   |                  |          | 20:00 |                 |        | 20:00   |

Рисунок 15. Обозначения в расписании

Уроки, отмеченные красным квадратом, можно только отменить, но назначить снова уроки этой группе с тем же учителем будет невозможно, так как учитель уже отвязан от этой группы.

Для внесения изменения в урок нажмите на него. В открывшемся окне у вас есть возможность (рис.16).

- отменить урок;
- изменить здание и кабинет;
- изменить технологию урока.

| 000 | D |       | <ul><li>✓</li><li>9</li></ul>  | <b>~</b> ] | 9-F v 9         | Э-Г   |                        | Понедельник 07.08.2023 в 10                                        | 0:30 🛍 Отменить урок                                       |
|-----|---|-------|--------------------------------|------------|-----------------|-------|------------------------|--------------------------------------------------------------------|------------------------------------------------------------|
|     |   |       | Пн 07.08                       |            | BT <b>08.08</b> |       | Cp <b>0</b> !          | Группа                                                             | Когда                                                      |
|     | 1 | 08:30 | Литература                     | 08:30      | Русский язык    | 08:30 |                        | География 9Г 22-23 1450 9ЕЛВГ                                      | Понедельник 07.08.2023 в то                                |
|     | 2 | 09:30 |                                | 09:30      |                 | 09:30 | Математик              | <ul> <li>География 9Г 22-23 1450</li> <li>9ЕЛВГ</li> </ul>         | Учитель                                                    |
|     |   |       |                                |            |                 |       |                        | Кабинет учителя                                                    | Класс                                                      |
|     | 3 | 10:30 | География                      | 10:30      |                 | 10:30 | Русский яз             | Каб. географии, 305,                                               | № 9-Г                                                      |
|     | 4 | 11:30 |                                | 11:30      |                 | 11:30 |                        | 🔘 Каб. географии, 305                                              | Предмет<br>География                                       |
|     | 5 | 12:20 | Родная литература<br>(русская) | 12:20      |                 | 12:20 | Актуальны<br>обществоз | Каб. англ. яз., 115                                                | Учащихся<br>5                                              |
|     |   |       |                                |            |                 |       |                        | <b>Другой кабинет</b><br>Каб. географии, 305, Фруктовая<br>улица 9 | <ul> <li>Здание</li> <li>Южный административный</li> </ul> |
|     |   |       |                                |            |                 |       |                        | Другой кабинет                                                     | округ, муниципальный окру                                  |
|     |   |       |                                |            |                 |       |                        | Kafawar                                                            |                                                            |
|     |   |       |                                |            |                 |       |                        | Каб. географии 🗸                                                   | Кабинет<br>Каб. географии, 305                             |
|     |   |       |                                |            |                 |       |                        | Общегородская площадка                                             | Вместимость                                                |
|     |   |       |                                |            |                 |       |                        | <b>Технология урока</b><br>Очная                                   | 30 чел.                                                    |
|     |   |       |                                |            |                 |       |                        | • Очный                                                            |                                                            |
|     |   |       |                                |            |                 |       |                        | Дистанционный                                                      |                                                            |

Рисунок 16. Действия с выбранным уроком

**Важно!** В случае удаления урока выставленные отметки на этот урок исчезнут из журнала. Их можно будет восстановить, используя функциональные возможности раздела «**Все оценки**».

В режиме работы **«По классам»** у вас есть возможность скопировать расписание на день в определенные дни (к примеру, если рабочий день приходится на субботу). Для этого наведите курсор мыши на поле с датой уроков, которую вы хотите скопировать, и нажмите на

пиктограмму «Копировать» 🔂 (рис.17).

| То учителям По кла | ссам  | По кабі                     | Копирование уроков: вторник 08.08.2023  |               |                          |     |  |  |  |  |  |  |  |  |
|--------------------|-------|-----------------------------|-----------------------------------------|---------------|--------------------------|-----|--|--|--|--|--|--|--|--|
| Класс<br>9-Г ~ 9-Г |       |                             | Что копировать<br>Класс для копирования |               |                          | ~   |  |  |  |  |  |  |  |  |
| Вт 08.08 С         |       | Ср <b>09.</b>               | 51                                      |               |                          | •   |  |  |  |  |  |  |  |  |
| Русский язык       | 08:30 |                             | Куда копировать                         |               |                          |     |  |  |  |  |  |  |  |  |
| _                  | 00:00 |                             | На определенную дату                    | На            | определенные дни и недел | И   |  |  |  |  |  |  |  |  |
|                    | 09:30 | Математика                  | Скопировать с                           |               | Скопировать на           |     |  |  |  |  |  |  |  |  |
|                    | 10:30 | Русский язын                | 08.08.2023 × 🗎                          | $\rightarrow$ | ДД.ММ.ГГГГ               | Ħ   |  |  |  |  |  |  |  |  |
|                    |       |                             | Скопировать для всей парал              | ллели         |                          |     |  |  |  |  |  |  |  |  |
|                    | 11:30 |                             |                                         |               |                          |     |  |  |  |  |  |  |  |  |
|                    | 12:20 | Актуальные в<br>обществозна |                                         |               |                          |     |  |  |  |  |  |  |  |  |
| Математика         | 13:20 |                             |                                         |               |                          |     |  |  |  |  |  |  |  |  |
| Second States      |       |                             |                                         |               | Отменить                 | ать |  |  |  |  |  |  |  |  |
|                    | 14:20 | Математика                  |                                         |               | Стинны                   |     |  |  |  |  |  |  |  |  |

Рисунок 17. Копирование расписания на день

Заполните необходимую информацию в открывшемся окне:

- укажите класс для копирования;
- выберите период копирования:
  - на определенную дату необходимо указать на какое число копировать расписание выбранного класса и при необходимости отметить поле «Скопировать для всей параллели» (рис.18). Дата копирования будет определена автоматически.
  - на определенные дни и недели необходимо выбрать что необходимо скопировать (весь день или определенные уроки), указать на какие дни недели копируется расписание, куда копируется расписание, интервал копирования и недели копирования (рис.19).

### Копирование уроков: понедельник 16.10.2023

| <b>Что копи</b><br>— Класс µ<br>10-Н | <b>іровать</b><br>для копиро                      | вания —                             |                      |                   |             |                                     | ~      |  |  |  |  |  |  |
|--------------------------------------|---------------------------------------------------|-------------------------------------|----------------------|-------------------|-------------|-------------------------------------|--------|--|--|--|--|--|--|
| Куда коп                             | ировать                                           |                                     |                      |                   |             |                                     |        |  |  |  |  |  |  |
| Ha or                                | На определенную дату На определенные дни и недели |                                     |                      |                   |             |                                     |        |  |  |  |  |  |  |
| 🗸 🗹 Весь день                        |                                                   |                                     |                      |                   |             |                                     |        |  |  |  |  |  |  |
| 15:55 Математика                     |                                                   |                                     |                      |                   |             |                                     |        |  |  |  |  |  |  |
| Дни недели                           |                                                   |                                     |                      |                   |             |                                     |        |  |  |  |  |  |  |
| Понедельник                          |                                                   |                                     |                      |                   |             |                                     |        |  |  |  |  |  |  |
| Вторник                              |                                                   |                                     |                      |                   |             |                                     |        |  |  |  |  |  |  |
| Сред                                 | ıa.                                               |                                     |                      |                   |             |                                     |        |  |  |  |  |  |  |
| Четв                                 | ерг                                               |                                     |                      |                   |             |                                     |        |  |  |  |  |  |  |
| . Пятница                            |                                                   |                                     |                      |                   |             |                                     |        |  |  |  |  |  |  |
| Субб                                 | бота                                              |                                     |                      |                   |             |                                     |        |  |  |  |  |  |  |
| Куда                                 |                                                   |                                     |                      |                   |             |                                     |        |  |  |  |  |  |  |
| Впере                                | д Наз                                             | ад                                  |                      |                   |             |                                     |        |  |  |  |  |  |  |
| Интерва.                             | л                                                 |                                     |                      |                   |             |                                     |        |  |  |  |  |  |  |
| 🔵 На ка                              | аждую нед                                         | целю                                |                      |                   |             |                                     |        |  |  |  |  |  |  |
| 🗌 Чере                               | з неделю                                          |                                     |                      |                   |             |                                     |        |  |  |  |  |  |  |
| 🗌 Чере                               | з 2 недел                                         | и                                   |                      |                   |             |                                     |        |  |  |  |  |  |  |
| Выбр                                 | ать недел                                         | и                                   |                      |                   |             |                                     |        |  |  |  |  |  |  |
| 1                                    | 8                                                 | <b>V</b> 15                         | <mark>&lt;</mark> 22 | <b>V</b> 29       | <b>V</b> 36 | ✓ 43                                | 50     |  |  |  |  |  |  |
| 2                                    | 9                                                 | <b>V</b> 16                         | 23                   | <mark>-</mark> 30 | 37          | ✓ 44                                | 51     |  |  |  |  |  |  |
| 3                                    | <b>V</b> 10                                       | 17                                  | 24                   | 31                | 38          | ✓ 45                                | 52     |  |  |  |  |  |  |
| 4                                    | <ul><li>✓ 11</li></ul>                            | 18                                  | 25                   | 32                | 39          | ✓ 46                                | 53     |  |  |  |  |  |  |
| 5                                    | <ul> <li>✓ 12</li> <li>✓ 12</li> </ul>            | <ul><li>✓ 19</li><li>✓ 20</li></ul> | 26                   | 33                | 40          | <ul><li>✓ 47</li><li>✓ 48</li></ul> |        |  |  |  |  |  |  |
| 7                                    | 13                                                | 20                                  | 2/                   | 34                | 41          | <ul><li>48</li><li>49</li></ul>     |        |  |  |  |  |  |  |
|                                      |                                                   |                                     |                      |                   |             |                                     |        |  |  |  |  |  |  |
|                                      |                                                   |                                     |                      | Отм               | иенить      | Скопи                               | ровать |  |  |  |  |  |  |

Рисунок 18. Копирование расписания на определенные дни и недели

### Для сохранения данных нажмите на кнопку «Скопировать».

**Обратите внимание!** Копия расписания дня не учитывается в этой неделе при нагрузке и не может быть отредактирована по отдельным урокам. Если расписание включает в себя метагруппы, в которые входят различные классы, то при копировании расписания только

одного из этих классов, расписание метагруппы скопируется и на те классы, группы которых входят в ее состав. Также копировать расписание нельзя на текущий и следующий день.

## Работа с расписанием в режиме «По кабинетам»

Для начала работы в режиме **«По кабинетам»** нажмите на кнопку **«По кабинетам»** в верхнем меню (рис.19). Выберите нужную неделю и здание. Отобразится расписание по заданным параметрам.

| 50 <b>07.08 - 13.08</b>              | $\langle \rangle$ |                                                  | По учителям | П     | о класо | сам    | Пон   | сабине | там   | )     |
|--------------------------------------|-------------------|--------------------------------------------------|-------------|-------|---------|--------|-------|--------|-------|-------|
| Недели                               |                   | <ul> <li>Здание</li> <li>ГБОУ Школа №</li> </ul> | ~           |       | I       | Понеде | льник | 07.08  |       |       |
| Q Поиск по да                        | те                |                                                  |             | 1     | 3       | 3      | 4     | 5      | 7     | 1     |
| 123/342 часов                        |                   | Список кабинетов                                 |             | 08:30 | 09:30   | 10:30  | 11:30 | 12:20  | 14:20 | 15.10 |
| 31.07 - 06.08                        | 49                | > 203, Начальны                                  | е классы    |       | 10-C    | 10-C   | 10-C  |        |       |       |
| 140/343 часов                        |                   | > 401, Информат                                  | ики         |       |         |        |       |        |       |       |
| 07.08 - 13.08                        | 50                | > 408, Изобразит<br>искусство                    | ельное      |       |         |        |       |        |       |       |
| 101/349 часов                        |                   | > 501, Биология                                  |             | 7-M   |         | 9-Л    |       | 8-K    | 9-Л   | 8     |
| <b>14.08 - 20.08</b><br>81/336 часов | 51<br>ជា          |                                                  |             |       |         |        |       |        |       |       |
| <b>21.08 - 27.08</b><br>90/346 часов | 52<br>①           |                                                  |             |       |         |        |       |        |       |       |

Рисунок 19. Расписание по кабинетам

Для детального просмотра занятости кабинета нажмите на пиктограмму «Стрелка вправо»

слева от его названия. Откроется список групп, которые занимаются в этом кабинете (рис.20).

|                                           |       |               | По учителям По классам |       |       | Г     | 1о каби | нетам                | 1            | Копи  | исан  | ие           |       |       |       |       |
|-------------------------------------------|-------|---------------|------------------------|-------|-------|-------|---------|----------------------|--------------|-------|-------|--------------|-------|-------|-------|-------|
| Здание<br>ГБОУ Школа N                    |       | ſ             | Понеде                 | льник | 07.08 |       |         | Вторник <b>08.08</b> |              |       |       |              |       |       |       |       |
|                                           | 1     | 1 3 3 4 5 7 8 |                        |       |       |       |         | 1                    | 3            | 3     | 4     | 4            | 7     | 8     | 1     | 3     |
| Список кабинетов                          | 08:30 | 09:30         | 10:30                  | 11:30 | 12:20 | 14:20 | 15:10   | 08:30                | 09:30        | 10:30 | 11:30 | 12:20        | 14:20 | 15:10 | 08:30 | 09:30 |
| <ul> <li>203, Начальные классы</li> </ul> |       | 10-C          | 10-C                   | 10-C  |       |       |         | 10-C                 | 10-C         |       | 10-C  | 10-C         |       |       |       | 10-C  |
| Биология 10С 222 гр                       |       |               |                        |       |       |       |         |                      |              |       |       |              |       |       |       |       |
| Биология 8Б 22-23 1450 8АБ                |       |               |                        |       |       |       |         |                      |              |       |       |              |       |       |       |       |
| Русский язык 10С УП                       |       |               |                        |       |       |       |         |                      |              |       |       |              |       |       |       |       |
| Физика 10С УП                             |       |               |                        |       |       |       |         |                      |              |       |       | $\checkmark$ |       |       |       |       |
| Химия 10С УП                              |       |               | $\checkmark$           |       |       |       |         |                      | $\checkmark$ |       |       |              |       |       |       |       |
| > 401, Информатики                        |       |               |                        |       |       |       |         |                      |              |       |       |              | 8-Б   |       |       |       |
| > 408, Изобразительное<br>искусство       |       |               |                        |       |       |       |         |                      |              |       |       |              |       |       |       |       |

Рисунок 20. Список групп, которые занимаются в кабинете

## Копирование расписания

В каждом из режимов работы с расписанием вам доступна кнопка **«Копировать расписание»**, расположенная в верхней части страницы (рис.21).

| 50 <b>07.08 - 13.08</b>               | < > | По учителям            | По классам | П                   | о каб | бинета | м     | 3     | вонки | 1 ~   |       | Копи  | роват | ъ рас | списа                | ние   |       | Выгр  | узка  | распи | сани  | я ∨   |       |
|---------------------------------------|-----|------------------------|------------|---------------------|-------|--------|-------|-------|-------|-------|-------|-------|-------|-------|----------------------|-------|-------|-------|-------|-------|-------|-------|-------|
| Недели                                |     | Здание<br>ГБОУ Школа № | ~          | Понедельник 07.08 Е |       |        |       |       |       |       |       |       |       |       | Вторник <b>08.08</b> |       |       |       |       |       |       |       |       |
| Q Поиск по да                         | ате | Предмет<br>Биология    | ~          | 1                   | 2     | 3      | 4     | 5     | 6     | 7     | 8     | 9     | 10    | 1     | 2                    | 3     | 4     | 5     | 6     | 7     | 8     | 9     | 10    |
| 123/342 часов                         |     | Список учителей        |            | 08:30               | 08:30 | 10:30  | 11:30 | 12:20 | 13:20 | 14:20 | 15:10 | 16:00 | 16:50 | 08:30 | 09:30                | 10:30 | 11:30 | 12:20 | 13:20 | 14:20 | 15:10 | 16:00 | 16:50 |
| <b>31.07 - 06.08</b>                  | 49  | > BDD                  | 5/4 ч.     | 7-M                 |       | 9-Л    |       | 8-K   |       | 9-Л   | 8-K   |       |       |       |                      |       |       |       |       |       |       |       |       |
| 140/343 48008                         |     | > жеа                  | 0/0 ч.     |                     |       |        |       |       |       |       |       |       |       |       |                      |       |       |       |       |       |       |       |       |
| <b>07.08 - 13.08</b><br>101/349 часов | 50  |                        |            |                     |       |        |       |       |       |       |       |       |       |       |                      |       |       |       |       |       |       |       |       |
| 14.08 - 20.08                         | 51  |                        |            |                     |       |        |       |       |       |       |       |       |       |       |                      |       |       |       |       |       |       |       |       |
| 81/336 часов                          | Û   |                        |            |                     |       |        |       |       |       |       |       |       |       |       |                      |       |       |       |       |       |       |       |       |

Рисунок 21. Кнопка «Копировать расписание»

Для копирования расписания выберите неделю, которую нужно скопировать, и нажмите на кнопку **«Копировать расписание»**.

В открывшемся окне заполните поля (рис.22):

- выбранные недели;
- уровень образования;

- параллель;
- класс;
- здание;
- способ копирования;
- куда копировать;
- интервал копирования;
- количество недель (максимальное количество 20 недель).

| Выбранные недели                                                                                                    |                        |   |
|----------------------------------------------------------------------------------------------------|------------------------|---|
| <b>50</b> 07.08 - 13.08                                                                                                    |                        | ~ |
| Параметры                                                                                                    |                        |   |
| Уровень образования                                                                                                    |                        | ~ |
| Параллель<br>Все                                                                                                    |                        | ~ |
| Класс<br>Все                                                                                                    |                        | ~ |
| Здание                                                                                                    |                        |   |
| Способ копирования<br>На кол-во недель                                                                                                    | На определенные недели |   |
| Способ копирования<br>На кол-во недель                                                                                                    | На определенные недели |   |
| Способ копирования<br>На кол-во недель<br>Куда<br>Вперед Назад                                                                                           | На определенные недели |   |
| Способ копирования<br>На кол-во недель<br>Куда<br>Вперед Назад<br>Интервал                                                                               | На определенные недели |   |
| Способ копирования<br>На кол-во недель<br>Куда<br>Вперед Назад<br>Интервал<br>На каждую неделю                                                           | На определенные недели |   |
| Способ копирования<br>На кол-во недель<br>Куда<br>Вперед Назад<br>Интервал<br>На каждую неделю<br>Через неделю                                           | На определенные недели |   |
| Способ копирования<br>На кол-во недель<br>Куда<br>Вперед Назад<br>Интервал<br>На каждую неделю<br>Через неделю<br>Через 2 недели                         | На определенные недели |   |
| Способ копирования<br>На кол-во недель<br>Куда<br>Вперед Назад<br>Интервал<br>На каждую неделю<br>Через неделю<br>Через 2 недели<br>Кол-во недель        | На определенные недели |   |
| Способ копирования<br>На кол-во недель<br>Куда<br>Вперед Назад<br>Интервал<br>• На каждую неделю<br>Через неделю<br>Через 2 недели<br>Кол-во недель<br>0 | На определенные недели |   |

Рисунок 22. Копирование расписания

Обратите внимание! Расписание не может быть скопировано на недели, для которых

отсутствуют часы у группы или нагрузки у учителей.

Нажмите на кнопку «Скопировать».

Важно! Система не позволяет копировать расписание на прошедшие недели.

## Выгрузка расписания

В каждом из режимов работы с расписанием вам доступна кнопка **«Выгрузка расписания»**, расположенная в верхней части страницы (рис.23).

| 50 <b>07.08 - 13.08</b>               | $\langle \rangle$                        | По учителям            | По учителям По классам |       |                |       |       |       | По кабинетам Звонки 🗸 Копировать распис |       |       |       |       |       |        |       |       | исание Выгрузка расписания 🗸 |        |    |     |     |  |  |
|---------------------------------------|------------------------------------------|------------------------|------------------------|-------|----------------|-------|-------|-------|-----------------------------------------|-------|-------|-------|-------|-------|--------|-------|-------|------------------------------|--------|----|-----|-----|--|--|
| Недели                                |                                          | Здание<br>ГБОУ Школа № | Понедельник 07.08      |       |                |       |       |       |                                         |       |       |       |       | Вт    | горник |       |       | ирен                         | ренное |    |     |     |  |  |
| Q Поиск по да                         | ICK по дате Предмет 1 2 3 4 5 6 7 8 9 10 |                        |                        |       |                | 1     | 2     | 3     | 4                                       | 5     |       | По па | аралл | елям  |        |       |       |                              |        |    |     |     |  |  |
| 123/342 часов                         |                                          | Список учителей        |                        | 08:30 | 09:30<br>10:30 | 11:30 | 12:20 | 13:20 | 14:20                                   | 15:10 | 16:00 | 16:50 | 08:30 | 08:60 | 10:30  | 11:30 | 12:20 | 13                           | 14     | 15 | 16: | 16: |  |  |
| <b>31.07 - 06.08</b>                  | 49                                       | >                      | 5/4 ч.                 | 7-M   |                | 9-Л   |       | 8-K   |                                         | 9-Л   | 8-K   |       |       |       |        |       |       |                              |        |    |     |     |  |  |
| 140/343 48006                         |                                          | >                      | 0/0 ч.                 |       |                |       |       |       |                                         |       |       |       |       |       |        |       |       |                              |        |    |     |     |  |  |
| <b>07.08 - 13.08</b><br>101/349 часов | 50                                       |                        |                        |       |                |       |       |       |                                         |       |       |       |       |       |        |       |       |                              |        |    |     |     |  |  |

Рисунок 23. Кнопка «Выгрузка расписания»

Вы можете выгрузить расширенное расписание или расписание по параллели.

Для выгрузки расширенной версии расписания нажмите на кнопку **«Выгрузка** расписания» и выберите из выпадающего списка пункт **«Расширенное»**.

На открывшейся странице заполните поля (рис.24):

- для кого выгружается расписание;
- период выгрузки;
- здание;
- предмет;
- преподаватели.

### Создание расписания | Расширенная выгрузка расписания

### 🔶 Расширенная выгрузка расписания

| Расписание для                        |                                       |
|---------------------------------------|---------------------------------------|
| Педагогов Обучающихся Кабинетов       |                                       |
| Период                                |                                       |
| $10.08.2023 - 13.08.2023 \times \Box$ |                                       |
| Здание                                |                                       |
| Q Поиск по улице или названию         |                                       |
| Выбрать все                           |                                       |
| Чонгарский                            |                                       |
| Фруктовая                             |                                       |
|                                       |                                       |
| Предмет                               |                                       |
| Q Поиск по названию                   |                                       |
| Выбрать все                           |                                       |
| Актуальные вопросы обществознания     |                                       |
| Алгебра                               |                                       |
|                                       |                                       |
|                                       |                                       |
| Преподаватели                         |                                       |
|                                       | •                                     |
| Выбрать все                           |                                       |
|                                       |                                       |
| $\square$                             |                                       |
|                                       |                                       |
|                                       |                                       |
|                                       |                                       |
|                                       |                                       |
|                                       | Сбросить параметры 👌 Выгрузить в xisx |

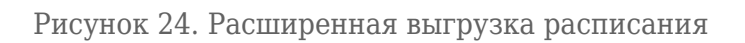

## Обратите внимание! Поля для каждой категории пользователей будут отличаться.

## Нажмите на кнопку «Выгрузить в xlsx».

Для выгрузки расписания по параллелям нажмите на кнопку **«Выгрузка расписания»** и выберите из выпадающего списка пункт **«По параллелям»** (рис.23).

В открывшемся окне выберите (рис.25):

- неделю выгрузки;
- параллель выгрузки.

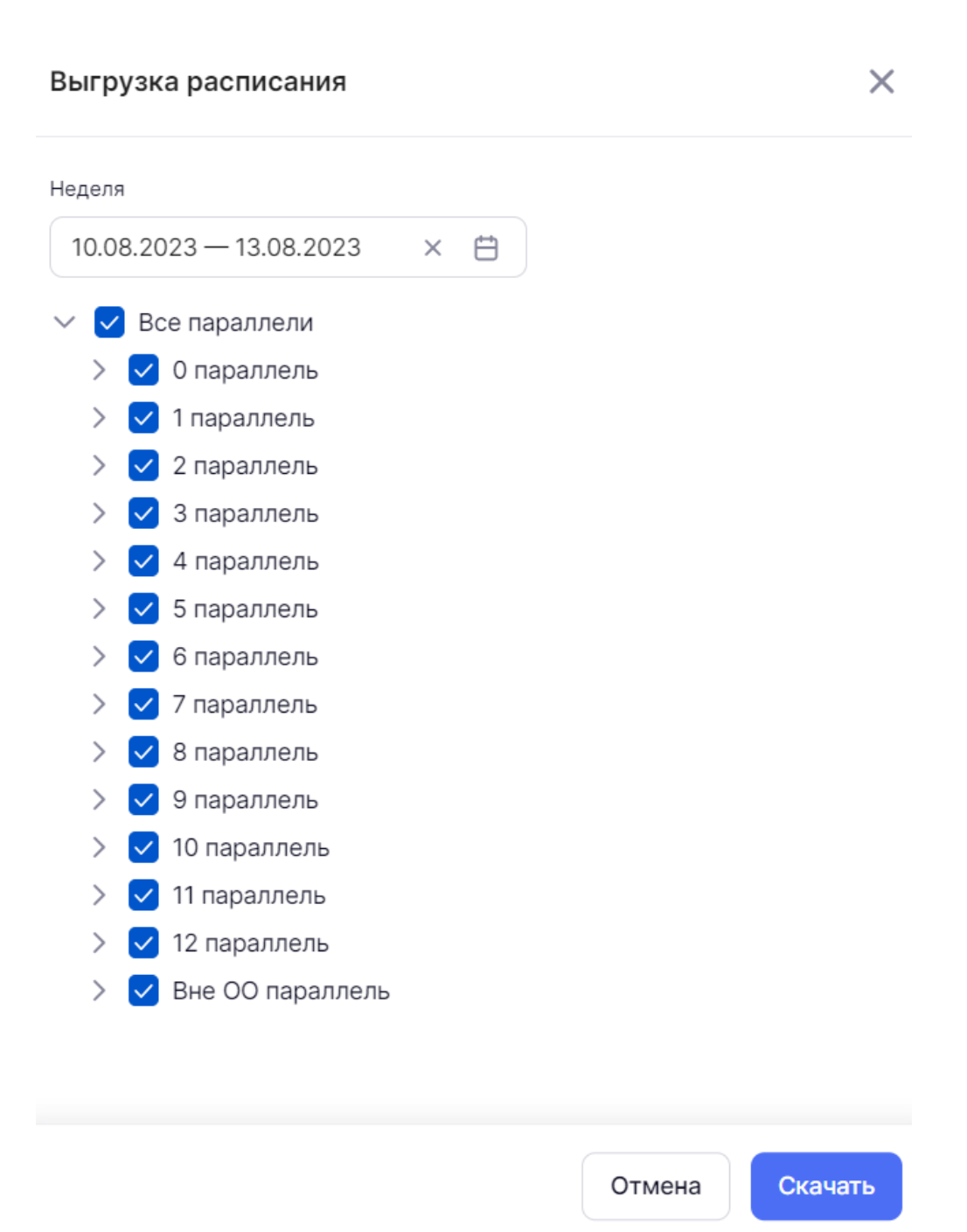

Рисунок 25. Выгрузка расписания по параллелям

Нажмите на кнопку «Скачать».

## Выбор технологии урока

В электронном журнале есть возможность установить следующие технологии урока (формы проведения урока):

- очный обучение, при котором учитель и ученики встречаются в образовательной организации для проведения уроков;
- дистанционный обучение с использованием информационных технологий на расстоянии, без личного контакта;
- электронный обучение с использованием материалов в цифровом виде.

Для установления необходимой технологии урока (рис.26):

- 1. Переключитесь в режим «По классам».
- 2. Выберите уровень образования, параллель и класс, в котором необходимо указать тип урока.

Отобразится расписание уроков.

- 3. Выберите урок из списка.
- 4. В открывшемся окне укажите нужную технологию.

| 0   |             |         |                                |       | По учителям    | По клас | ссам  | По каб                 | инетам Копировать расп                           | исани | выгрузка расписания 🗸                                                                     |
|-----|-------------|---------|--------------------------------|-------|----------------|---------|-------|------------------------|--------------------------------------------------|-------|-------------------------------------------------------------------------------------------|
|     | овень<br>)О | образов | ания Параллель 9               | •     | Класс<br>9-Г ✓ | 9-Г     |       |                        | Понедельник 07.08.2023 в                         | 10:30 | О 🗊 Отменить урок 🗙                                                                       |
|     |             |         | Пн 07.08                       |       | BT 08.08       |         |       | Ср 0!                  | <b>Группа</b><br>География 9Г 22-23 1450 9ЕЛВГ   | ^     | Когда<br>Понедельник 07.08.2023 в 10:30                                                   |
| 9-Г | 1           | 08:30   |                                | 08:30 | Русский язык   |         | 08:30 |                        | География 9Г 22-23 1450<br>9FЛВГ                 |       | Учитель                                                                                   |
|     | 2           | 09:30   |                                | 09:30 |                |         | 09:30 | Математик              |                                                  |       |                                                                                           |
|     |             | 9       |                                | _     |                |         |       |                        | Кабинет учителя                                  |       | Класс                                                                                     |
|     | 3           | 10:30   | География                      | 10:30 |                |         | 10:30 | Русский яз             | Каб. географии, 305, Фруктовая<br>улица 9        | Ť     |                                                                                           |
|     | 4           | 11:30   |                                | 11:30 |                |         | 11:30 |                        | Другой кабинет                                   | ~     | Предмет<br>География                                                                      |
|     | 5           | 12:20   | Родная литература<br>(русская) | 12:20 |                |         | 12:20 | Актуальны<br>обществоз | •<br>Технология урока                            | ^     | Учащихся<br>5                                                                             |
|     | 6           | 13:20   | Родной язык (русский)          | 13:20 | Математика     |         | 13:20 |                        | <ul> <li>Очный</li> <li>Дистанционный</li> </ul> |       | Здание<br>Южный административный<br>округ, муниципальный округ<br>Нагорный, город Москва. |
|     | 7           | 14:20   | Литература                     | 14:20 |                |         | 14:20 | Математик              | Электронный                                      |       | Фруктовая улица, дом 9                                                                    |

Рисунок 26. Выбор технологии урока